## 高榮APP繳費操作步驟

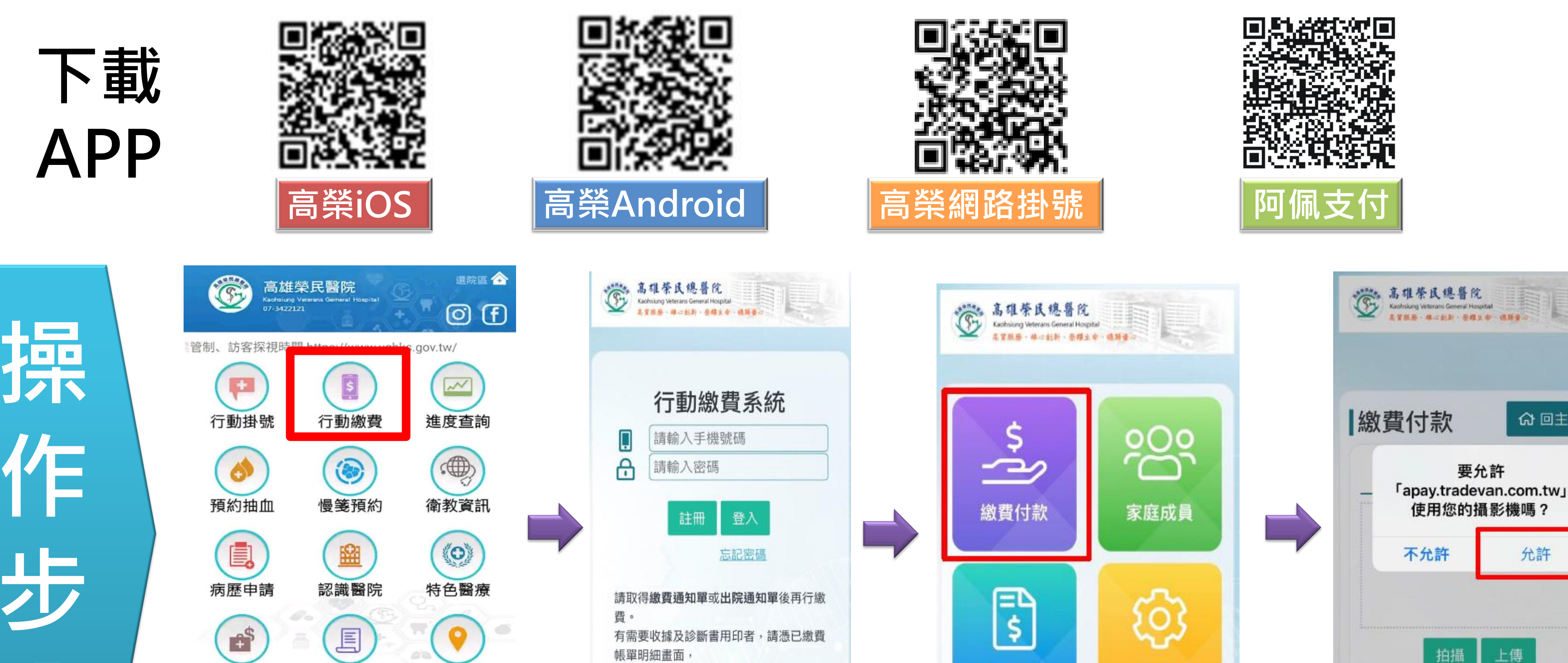

於上班時間,至以下地點辦理

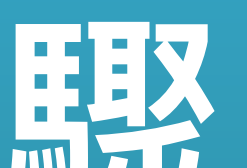

自費醫療

## 则不入

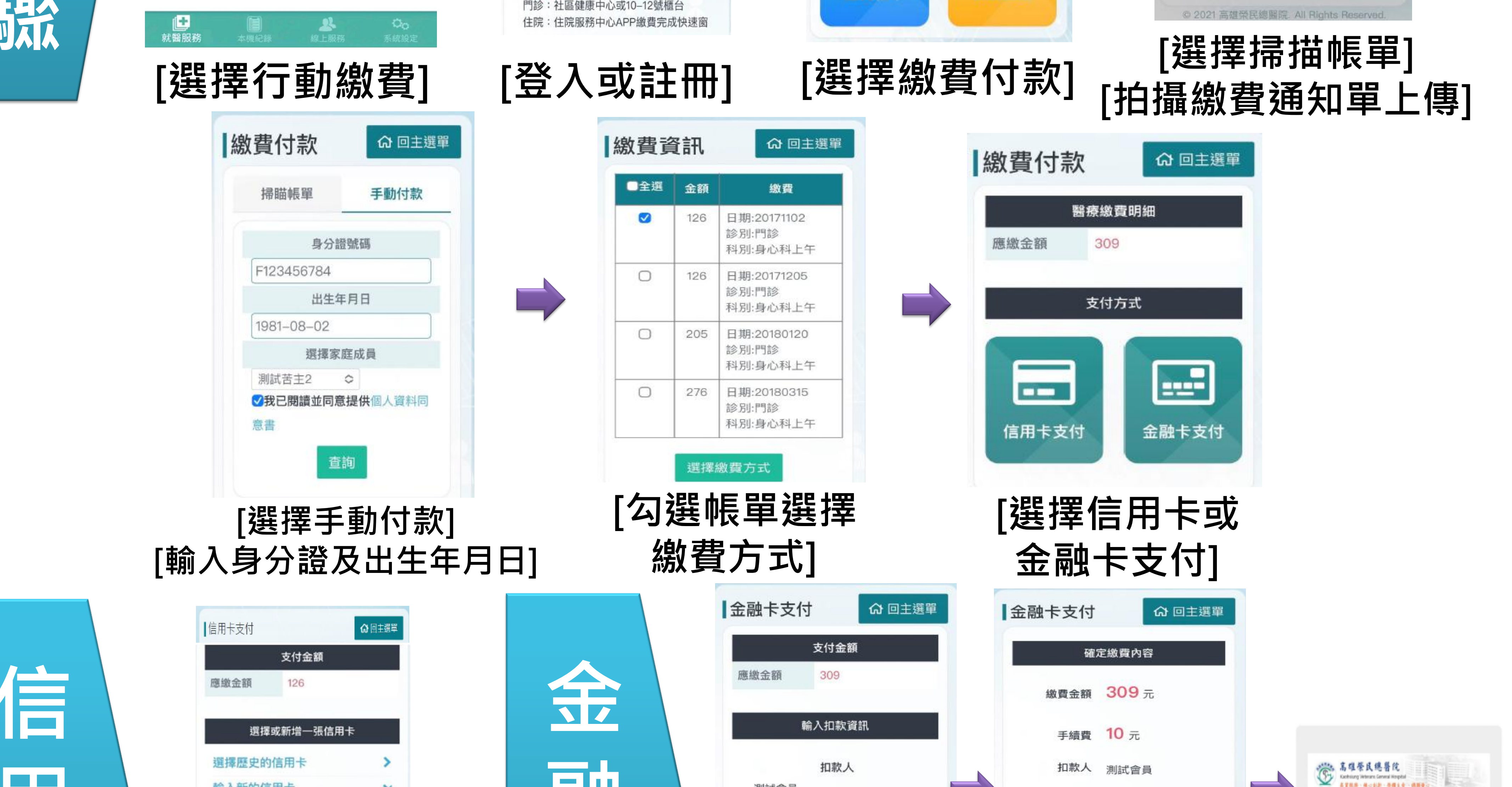

歷史帳單

系統設定

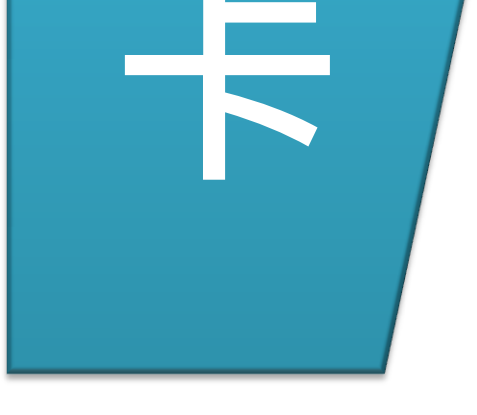

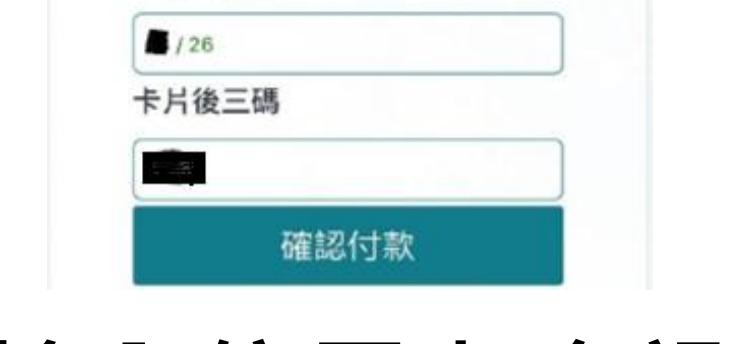

選擇歷史的信用卡

輸入新的信用卡

visa卡號

卡片到期日

交通資訊

探病預約

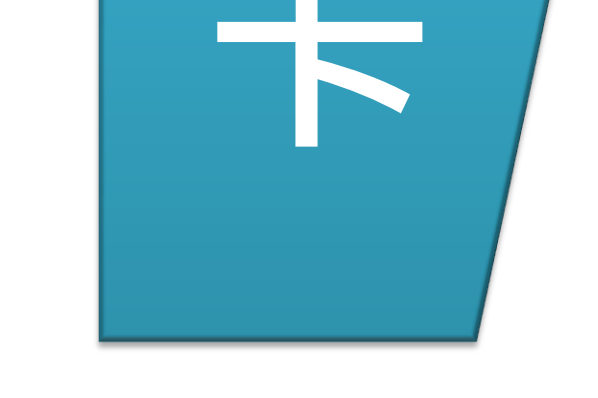

副虫

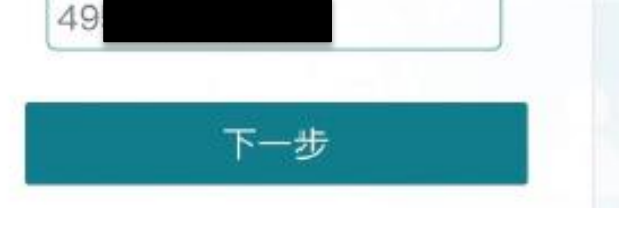

扣款人

扣款銀行

扣款帳號

[輸入扣款銀

822 中國信託商業銀行

測試會員

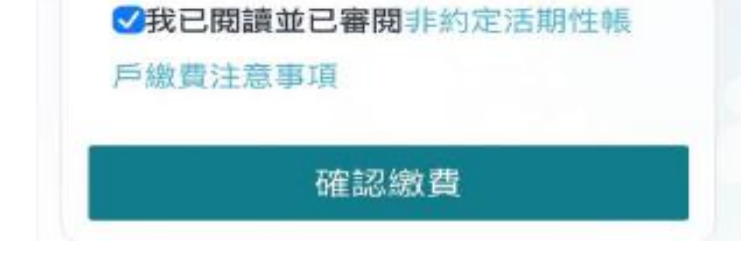

扣款人 測試會員

銀行

扣款銀行

扣款帳號

822 中國信託商業

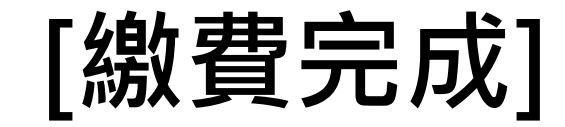

ATR8·4-121-2414-4894-

付款完成

命 回主選單

允許

[輸入信用卡資訊] [確認資訊付款] 行及帳號] ▶註冊者須與信用卡、金融卡持卡人為同一人。 ▶金融卡繳費僅限病人本人,且需10元手續費,信用卡繳費可繳他人且免手續費。 ▶若需收據:利用自助收據列印機,或上班時間至社區健康中心或10~12 櫃台抽取號碼牌辦理。

▶ 高榮APP繳費使用疑問洽詢專線:07-3422121分機75966

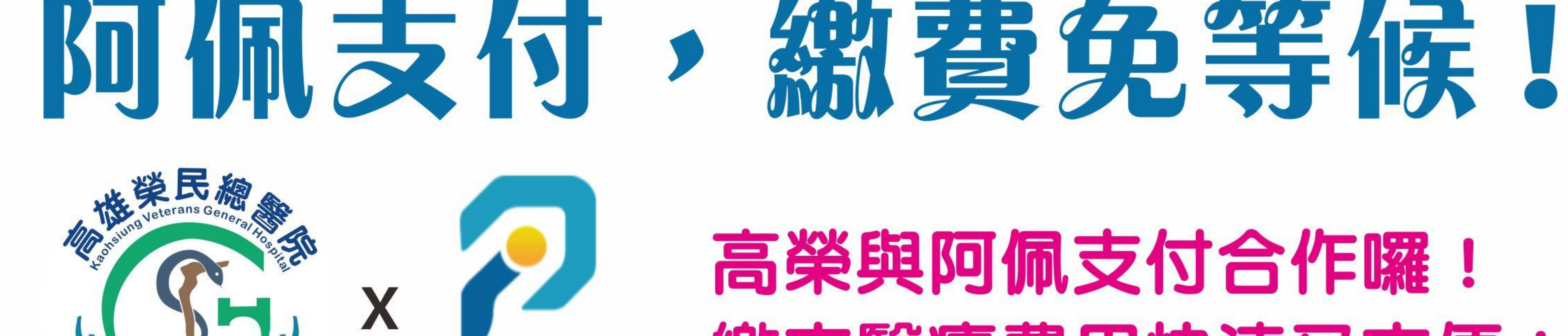

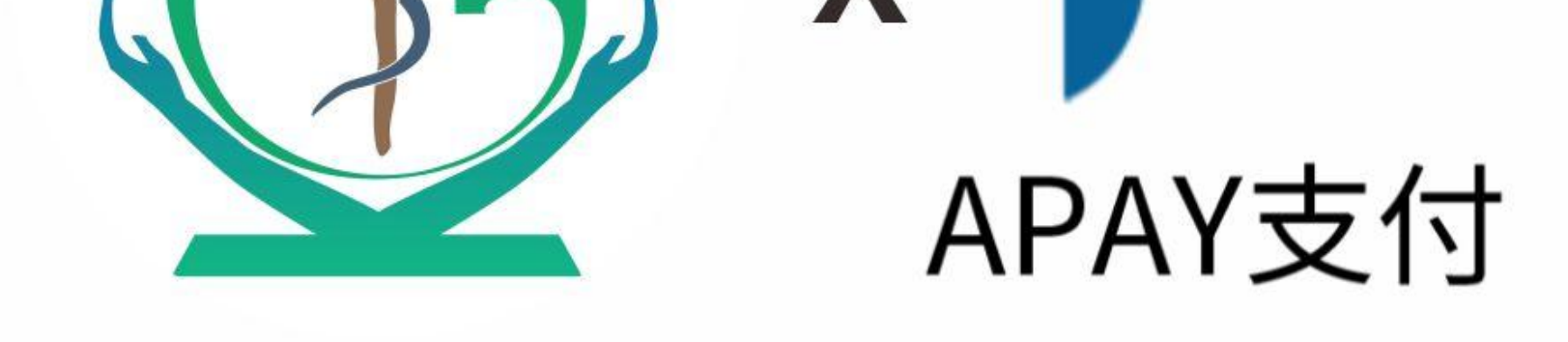

## 繳交醫療費用快速又方便!

## 阿佩支付簡單五步驟

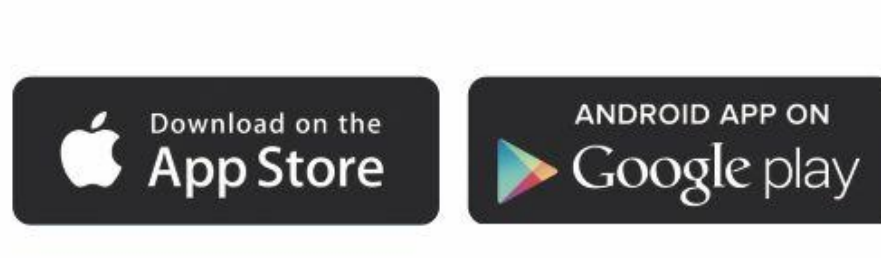

- 1.註冊登入:需與信用卡持卡人相同。 2.系統設定:輸入會員資訊。 3. 繳費付款:選擇高榮查找帳單。 4. 支付確認:輸入信用卡資訊。 5.繳費完成 0
- 若需收據可利用自助收據列印機,上班時間至 社區健康中心或門診10~12櫃台抽取號碼牌辦理

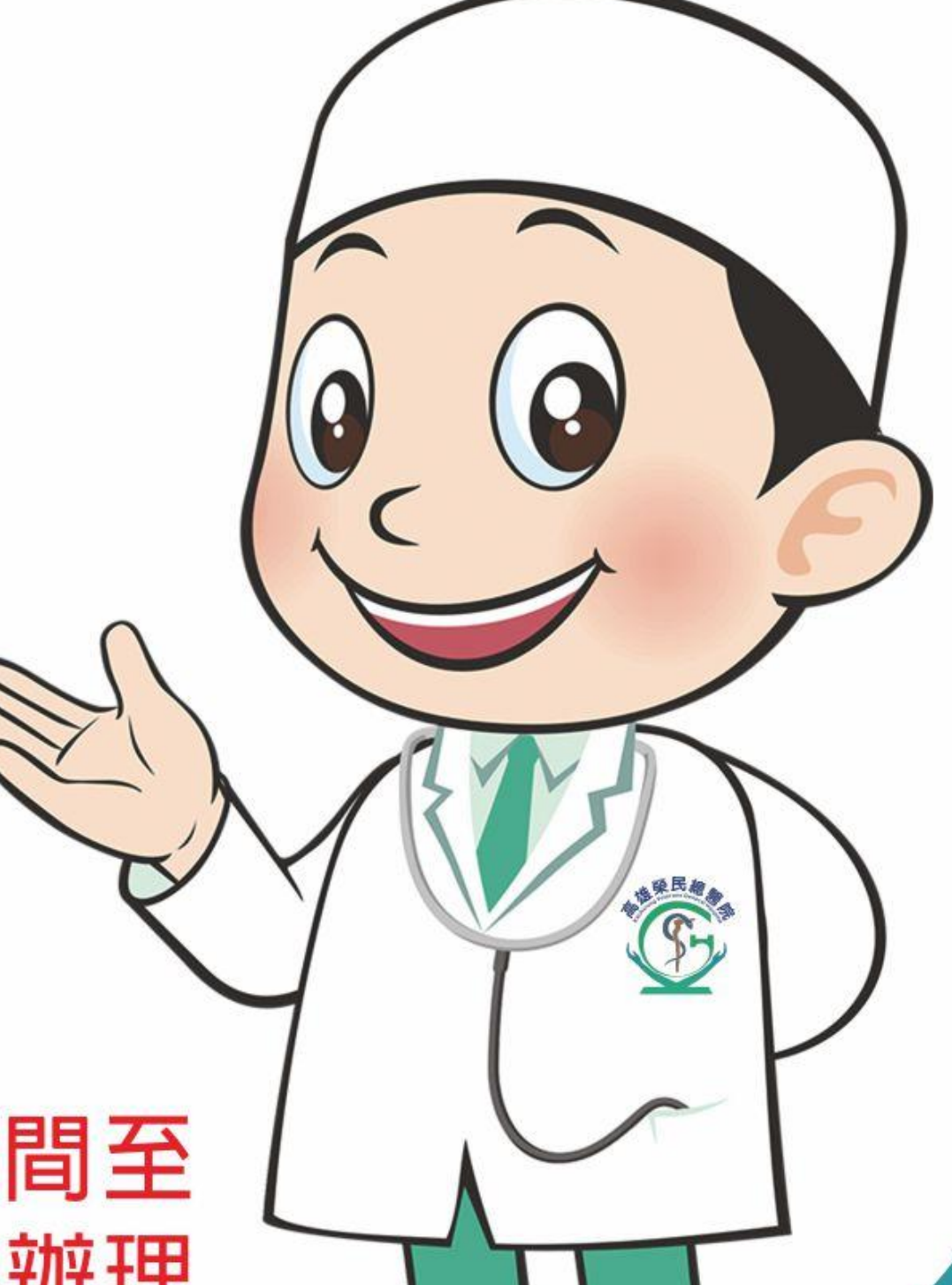